## MCIR Site Administrator Resource: How to Add a New or Existing User to a MCIR Site

MCIR Site Administrators have the ability to associate other users to their MCIR site. If you need to become the Site Administrator, complete the <u>Provider Site Usage Agreement</u> form or the <u>School/Childcare Request to Change Site</u> <u>Administrator</u> form.

- 1. Start at the MCIR home screen after opening the program in MiLogin for Business.
- 2. Under Administration, select Site Users.

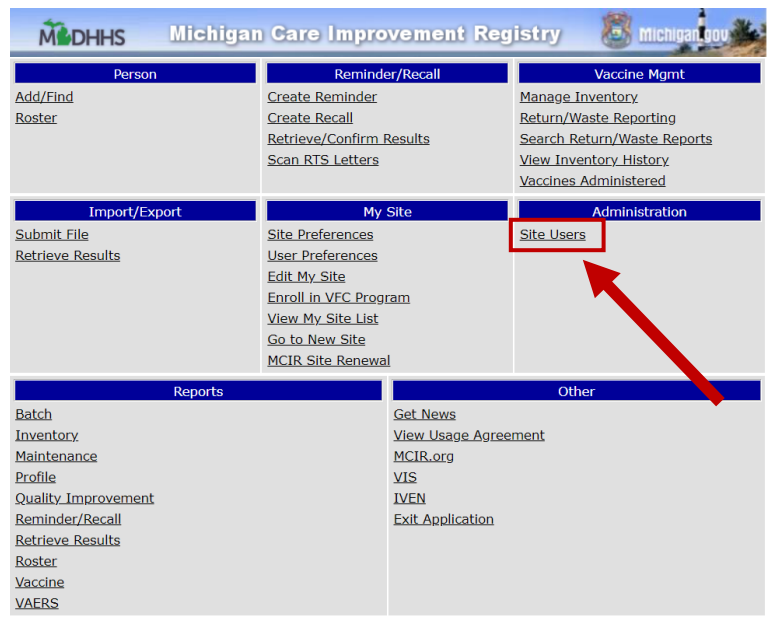

- 3. The Site Information page will be displayed with the MCIR Users tab selected. This shows a list of all the Users and Administrators associated with a site.
- 4. Click Add New User.

| Site Info                  | rmation          |                           |                              |                        |                     |                    | <u>Print Help</u><br><u>Home</u> Exit |
|----------------------------|------------------|---------------------------|------------------------------|------------------------|---------------------|--------------------|---------------------------------------|
| Person<br>Site Pref Use    | Rem/Rcl          | VIM<br>Site Enroll in VEC | Imp/Exp<br>View My Site List | My Site<br>Go to New S | Adm<br>ite MCIR Sit | Rpts<br>te Renewal | Oth                                   |
|                            |                  |                           |                              |                        | E                   | stablished: 03     | /04/1999                              |
| Details                    |                  |                           |                              |                        | Site N              | umber: 100         | 000053314                             |
| Name*                      | Test Provider S  | ite                       | Facility Typ                 | e* Family              | Practice (Priv      | /ate)              | ~                                     |
| County*                    | No County Affili | ation 🗸                   |                              | Site                   | Disabled            |                    |                                       |
| Program:                   |                  | RHC Neither               | Cert. Expire                 | es* 12/31/2            | .006 💻              |                    |                                       |
| MCIR Optio                 | ns               |                           |                              |                        |                     |                    |                                       |
| Clinical                   |                  |                           |                              |                        |                     |                    |                                       |
| 🛛 Immuniza                 | tion Provider    | Flu Vaccine O             | Only 🖾 VIM                   |                        | VFC<br>Program      | . 🛛 🖻              | IMI                                   |
| Import/Ex                  | oort 🖉           |                           |                              |                        |                     |                    |                                       |
| Transfer                   |                  | Transport                 | Organiz                      | ational Roster         | Authoriz            | ed On 02/0         | 1/2022 💻                              |
| Follow Up                  |                  |                           |                              |                        |                     |                    |                                       |
| Sickle Cel                 | ·                |                           |                              |                        |                     |                    |                                       |
| Contact I                  | n mation         | MCIR Users                | Site Contacts                | Busine                 | ss Hours            | Transfer           | Interfaces                            |
| User Name                  | 5                | Use                       | er ID                        | Role Na                | ame                 |                    |                                       |
| Add New Us<br>Apple, Green | er<br>1          | no                        | t-registered                 | Provid                 | er User             |                    | 1                                     |

Need Help using MiLogin? Contact DTMB Client Services 1-877-932-6424

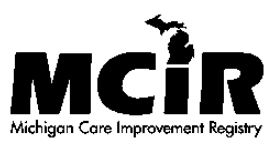

Need Help with MCIR? Contact MCIR Help Desk 1-888-243-6652

- 5. Enter the First and Last Name of the User you are adding. If you know the User ID of the person you are adding, search by User ID instead. Click Submit.
  - a. NOTE: An individual may have a MiLogin for Business account that is not yet linked to MCIR. If you search for a User ID and get no results, continue to add them as a new User. MiLogin for Business accounts are only linked to MCIR *after* someone is associated with a MCIR site and completes registration.

| Associate Users - Test Provider Site      |         |     |         |           | <u>Print Help</u><br><u>Home</u> Exit |     |      |     |
|-------------------------------------------|---------|-----|---------|-----------|---------------------------------------|-----|------|-----|
| Person<br>Site Users                      | Rem/Rcl | VIM | Imp/Exp | My        | Site                                  | Adm | Rpts | Oth |
|                                           |         |     |         |           |                                       |     |      |     |
| First Name                                | jane    |     |         | Last Name | doe                                   |     |      |     |
| User Id                                   |         |     |         |           |                                       |     |      |     |
| Use '*' for wildcard search Submit Cancel |         |     |         |           |                                       |     |      |     |
| Search Results                            |         |     |         |           |                                       |     |      |     |

- 6. If the person is already registered in MCIR, you can associate their existing MCIR User ID with your site. Click Associate and then select the appropriate User Role in the pop-up. Click Submit. The User will be associated to the MCIR site and you will be brought back to the Site Users page.
  - a. NOTE: Site Administrators cannot add other Administrators. This must be done using the forms <u>Provider Site Usage Agreement</u> or <u>School/Childcare Request to Change Site Administrator</u>.

| First Name jane            |                                  | Last Name doe       |                       |         | Edit Role           | ×    |
|----------------------------|----------------------------------|---------------------|-----------------------|---------|---------------------|------|
| Userid                     |                                  |                     |                       |         |                     |      |
| Use ' * ' for wildcard sea | arch Subm                        | it Cancel           |                       |         | Edit User Role      | /    |
|                            | Sear                             | rch Results         |                       |         | Role                |      |
| Add New User               | Click column heading for desired | sorting preference. | c and c               | ount: 1 |                     |      |
| OUser Id                   | • User Name                      | Pin                 | Agreement Status      |         | Limited Access User | ncel |
| doej7585                   | Doe, Jane                        | 1456-11-92          | Expires 06/14/2020 As | sociate |                     |      |
|                            |                                  |                     |                       |         |                     |      |

7. If the person is NOT already registered in MCIR, you can proceed with adding them as a new User. Click Add New User under Search Results.

| First Name      | Kai                                      | Last Name Cooper                                    |               |  |  |  |  |  |
|-----------------|------------------------------------------|-----------------------------------------------------|---------------|--|--|--|--|--|
| User Id         |                                          |                                                     |               |  |  |  |  |  |
| Use ' * ' for w | Use '*' for wildcard se ch Submit Cancel |                                                     |               |  |  |  |  |  |
| Search Results  |                                          |                                                     |               |  |  |  |  |  |
| Add New U       | Ser Click column heading                 | g for desired sorting preference.                   | User count: 0 |  |  |  |  |  |
| OUser Id        | User Name                                | Pin Agr                                             | eement Status |  |  |  |  |  |
| No results fo   | und. Please check your supplied crit     | iteria and supply a wildcard character, if desired. |               |  |  |  |  |  |

 Enter the First Name, Last Name, and Email Address of the new User and click Submit. The Email Address should be the new User's email, NOT the Administrator's email to ensure they receive the PIN needed for registration.

| User Details:                                                                                                    |               |  |  |  |  |  |
|----------------------------------------------------------------------------------------------------|---------------|--|--|--|--|--|
| First Name*                                                                                                    | Last Name*    |  |  |  |  |  |
| Notification E-mail Recipients:                                                                                               |               |  |  |  |  |  |
| Please enter/check one or more E-mail addresses so regulation instructions can be sent. The E-mail address will not be saved. |               |  |  |  |  |  |
| To:                                                                                                    |               |  |  |  |  |  |
| griffitha2@michigan.gov                                                                                                    |               |  |  |  |  |  |
| All fields marked with * are mandatory                                                                                        | Submit Cancel |  |  |  |  |  |

Need Help using MiLogin? Contact DTMB Client Services 1-877-932-6424

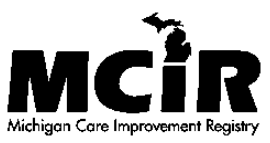

Need Help with MCIR? Contact MCIR Help Desk 1-888-243-6652

- 9. The User will be associated to the MCIR site and you will be brought back to the Site Users page.
- 10. All required steps for the Site Administrator have been completed. An email with a MCIR PIN is sent to the new User after they are added to the site. New Users must complete the registration process to gain access to the MCIR Site. An existing User will not receive notification they have been added.
  - a. If a new User cannot locate their PIN number for registration, click on their User Name in the Site Users list.

| <u>Cooper, Kai</u> | not-registered | Provider User | 1 |
|--------------------|----------------|---------------|---|
|                    |                |               | _ |

You will be brought to the User Details page which shows the PIN.

| User Details:                          |              |        |           |            |
|----------------------------------------|--------------|--------|-----------|------------|
| First Name*                            | Kai          |        | SignOn ID |            |
| Last Name*                             | Cooper       |        | Pin       | 1234-12-34 |
| User Agreement Status                  | Not Accepted |        |           |            |
| All fields marked with * are mandatory | Submit       | Cancel |           |            |

b. If the User has issues with registration, please have them contact the MCIR Help Desk at 888-243-6652 for troubleshooting.

## **Additional Resources**

- Tip Sheets for new Users to complete registration
  - o Step 1 Register for a MiLogin for Business Account
    - Note: It is not necessary to create a new MiLogin for Business account when changing employers. An individual should keep the same MiLogin User ID throughout their career. It is recommended to use your personal email address when registering for MiLogin to ensure continued access during employment changes.
  - o Step 2 Request Access to MCIR in MiLogin for Business
- Site Administrator Resources
  - o MCIR Provider Site Administrator Resources
  - o MCIR School/Childcare Site Administrator Resources
  - o MCIR Provider Site Renewal Tip Sheet
  - o How to Add an E-Order Contact

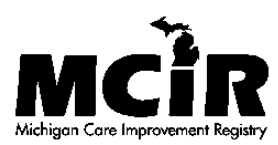

Need Help using MiLogin? Contact DTMB Client Services 1-877-932-6424